# Documentation – How to Review Powerforms in Form Browser

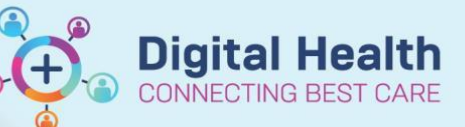

Digital Health Quick Reference Guide

## This Quick Reference Guide will explain how to:

How to view powerforms in Form Browser

## **Definitions:**

**Powerforms** – A series of templates for clinical documentation. They are designed to provide forms to document patient information

# How to Review Powerforms in Form Browser

- 1. You can review the existing **Powerforms** through Form Browser in the Table of Contents (TOC)
- 2. In the **Sort By** menu select **Forms**

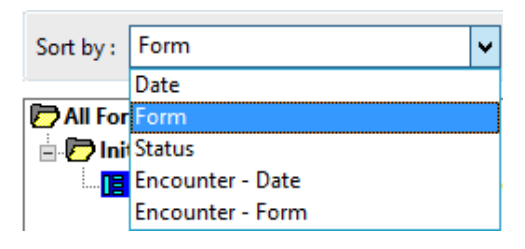

Form Browser

#### **Handy Hint**

- If Form Browser displays No Items Found
- · Right click on the grey banner bar and select Search criteria
- For View Range, select Date Range and adjust the From Date to include the date you are looking for documentation from, then click OK
- Any Powerform documentation in those date ranges should now display

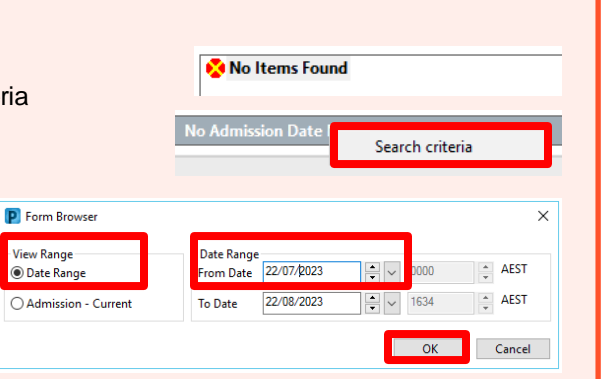

 You can now view Powerform by form type i.e. Initial Patient Assessment.
Double click on required form to open

All Forms

### 😑 🗁 Initial Patient Assessment

🛄 15/01/2020 10:17 AEDT (Modified) - Ross, Kylee - RN